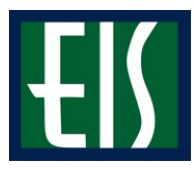

# **Updating Address Information**

### Click the "Address" link.

| Demographic Data                                                                                               | Contact Information                                   |                                                       |
|----------------------------------------------------------------------------------------------------|-------------------------------------------------------|-------------------------------------------------------|
| Emergency Contact                                                                                              | Home Address                                          | Mailing Address                                       |
| Jser Preferences                                                                                               | 3500 Camp Bowle Blvd<br>Fort Worth, TX 76107-<br>2644 | 3500 Camp Bowie Blvd<br>Fort Worth, TX 76107-<br>2644 |
| A defense of the second second second second second second second second second second second second second se | Tarrant                                               | Tarrant                                               |
| Addresses                                                                                                    | Main Phone number                                     | Campus Email                                          |
|                                                                                                    | 817/735-2000                                          | Registrar@hsc.unt.edu                                 |

## Click on the "Edit" icon next to the address that will be updated.

## Addresses

View, add, change or delete an address.

| Address Type | Address                                                      |      |
|--------------|--------------------------------------------------------------|------|
| Home         | 3500 Camp Bowie Blvd<br>Fort Worth, TX 76107-2644<br>Tarrant |      |
| Mail         | 3500 Camp Bowie Blvd<br>Fort Worth, TX 76107-2644<br>Tarrant | Edit |
| Permanent    | 3500 Camp Bowie Blvd<br>Fort Worth, TX 76107-2644<br>Tarrant | Edit |

ADD A NEW ADDRESS

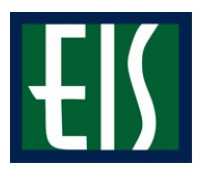

## Update the Address and click "OK."

#### Edit Address

| Country:   | United States   |           | Change Country |                    |
|------------|-----------------|-----------|----------------|--------------------|
| Address 1: | 3500 Camp Bowie | Blvd      |                |                    |
| Address 2: |                 |           |                |                    |
| Address 3: |                 |           |                |                    |
| City:      | Fort Worth      | State: TX | Texas          | Postal: 76107-2644 |
| County     | Tarrant         |           | ]              |                    |
| ок         | Cancel          |           |                |                    |

Verify the address appears correctly and click "OK."

## Address Cleanse Results

To accept the cleansed address, click OK. To keep the original address, click Cancel.

| Driginal Address             |                   | Cleansed Address             |        |            |
|------------------------------|-------------------|------------------------------|--------|------------|
| Address 3500 Camp Bowie Blvd |                   | Address 3500 Camp Bowie Blvd |        |            |
| City Fort Worth              |                   | City Fort Worth              |        |            |
| State TX<br>County Tarrant   | Postal 76107-2644 | State TX<br>County Tarrant   | Postal | 76107-2644 |

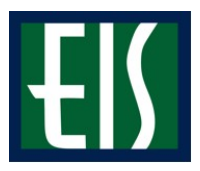

Click "Save."

#### **UNT Health Science Center**

#### Addresses

### **Change Address**

Verify your address information below and select the address type(s) associated with it on the right.

An asterisk (\*) to the right of a type indicates that another address is already associated with this type. If you choose this type, you will automatically override the previous address. Any type that is grayed out is for display only or is otherwise unavailable for association with an address.

| Change Address                                               |                                 | Address Types |
|--------------------------------------------------------------|---------------------------------|---------------|
| 3500 Camp Bowie Blvd<br>Fort Worth, TX 76107-2644<br>Tarrant | Edit Address                    | Home          |
| Date changes will take effect 11/2                           | 29/2007 🛐 (example: 12/31/2000) | UNTS Work     |
| SAVE                                                         | Patura to Current Addresses     |               |

You will receive a confirmation that your update was successful. Click "OK."

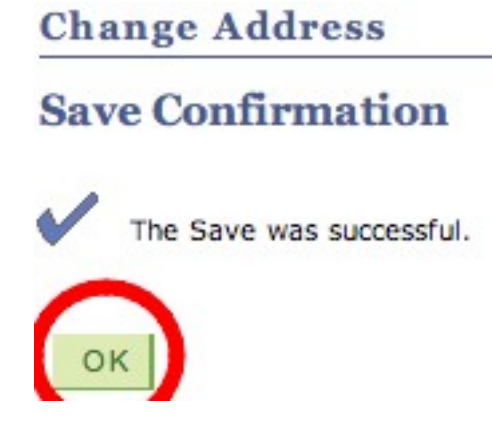

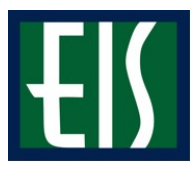

## **Updating Phone Information**

### Click the "Phone Numbers" link.

| emographic Data  | Contact Information                                   |                                                       |
|------------------|-------------------------------------------------------|-------------------------------------------------------|
| mergency Contact | Home Address                                          | Mailing Address                                       |
| Iser Preferences | 3500 Camp Bowie Blvd<br>Fort Worth, TX 76107-<br>2644 | 3500 Camp Bowle Blvc<br>Fort Worth, TX 76107-<br>2644 |
| Phone Numbers    | Tarrant                                               | Tarrant                                               |
| Phone Numbers    | Main Phone number                                     | Campus Email                                          |

### Click on the "Add A Phone Number" link.

#### **Phone Numbers**

Enter your phone numbers below.

If multiple phone numbers are entered, specify your primary contact number by selecting the preferred checkbox.

| *Phone Type        | Telephone    | Ext | Preferred |        |
|--------------------|--------------|-----|-----------|--------|
| Main               | 817/735-2000 |     |           | Delete |
|                    |              |     |           |        |
| ADD A PHONE NUMBER |              |     |           |        |

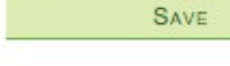

\* Required Field

Choose the Phone Type, enter the new number and click "Save."

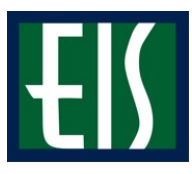

| * | Phone Type         | Telephone    | Ext | Preferred |        |
|---|--------------------|--------------|-----|-----------|--------|
| 0 | Main               | 013/335-2000 |     | <b>⊠</b>  | Delete |
| 1 | Cellular           |              |     |           | Delete |
| - |                    |              |     |           |        |
|   | ADD A PHONE NUMBER |              |     |           |        |
| 1 |                    |              |     |           |        |
|   | SAVE               |              |     |           |        |

## **Admissions Information**

The Admissions page lists all pertinent admission application data, including career, program and plan a student is applying and the application status. It also summarizes an applicants admission progression, external education and test summary.

| Admissions         |   |                                                        |  |
|--------------------|---|--------------------------------------------------------|--|
| Application Status | í | You do not have any pending applications at this time. |  |

## **Academic Information**

Academic information lists your class schedules, grades, unofficial transcript, as well as when your will be able to register for classes. Click on the appropriate link for the needed information.

| Enrollment<br>My Class Schedule | Dea   | adlines                     | R URL | Gradebook                           |
|---------------------------------|-------|-----------------------------|-------|-------------------------------------|
| Add a Class                     | Sprin | ng 2008 Sched               | lule  |                                     |
| Drop a Class                    |       | Class                       | G I   | Schedule                            |
| Academic History<br>Grades      | 2     | EPID 6100-001<br>LEC (3637) |       | Th 2:30PM - 5:30PM<br>Location: TBA |
| other academic                  |       | SPH 5950-104<br>LEC (3423)  |       | TBA<br>Location: TBA                |